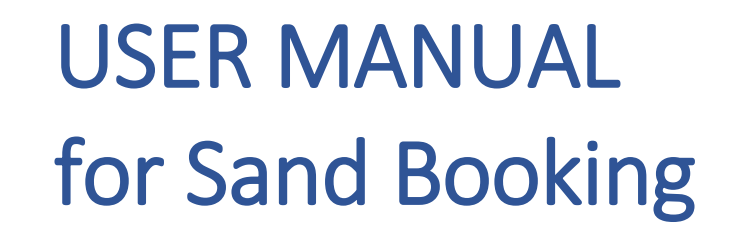

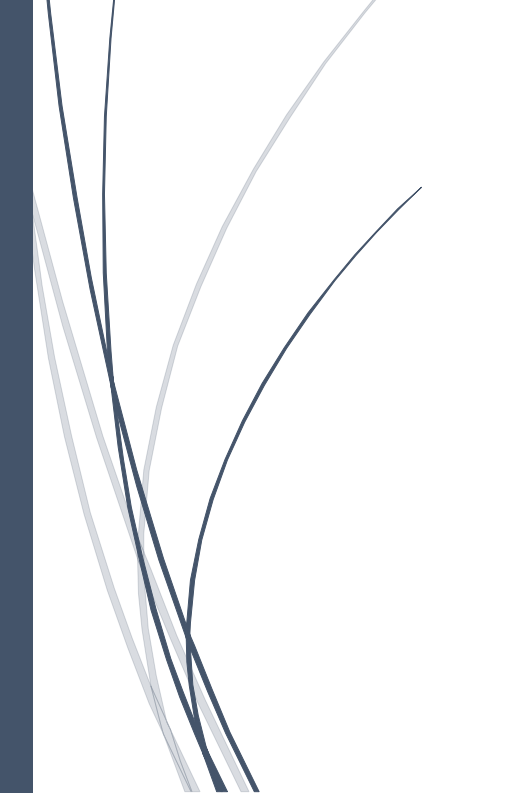

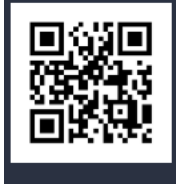

CENTRE FOR GOOD GOVERNANCE

A CMMI Dev L3 and an ISO 9001:2015 Certified QMS (Dr. MCR HRD Institute Campus), Road No. 25, Jubilee Hills, Hyderabad 500033 Telangana, India.

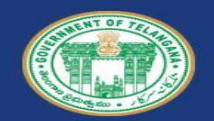

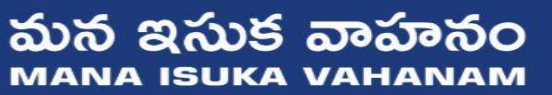

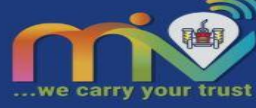

MANA ISUKA VAHANAM Steps for Sand Booking

1.Go to website URL:<u>https://tsmiv.cgg.gov.in</u> (Mana Isuka Vahanam- మన ఇసుక వాహనము)

## 2. Click on Book Sand for New Sand Bookings

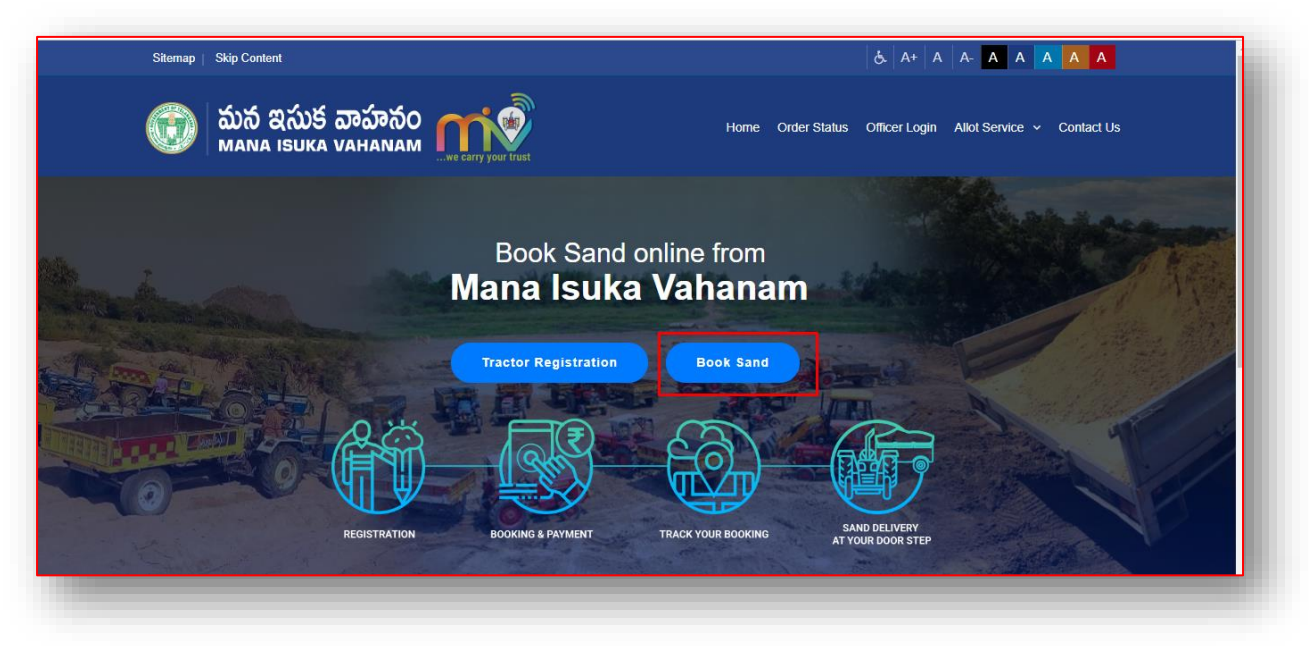

3. For new customer registration click on "Register Here"

|                                                                                                    | Mobile Number *                                  |
|----------------------------------------------------------------------------------------------------|--------------------------------------------------|
| Book Sand                                                                                                    | PIN *                                            |
| Mana Isuka Vahanam is a web and mobile<br>ased IT solution through which sand booking                                           | Forgot PIN?                                      |
| d it's delivery takes place at the doorsteps of                                                                                 | LOGIN                                            |
| e customer. Customer can view the status of<br>eir sand orders, raise grievances and contact<br>help desk for technical issues. | If you are a new customer, please register here. |

4. Enter **Mobile Number** and click on "**Send OTP**".

| యేన ఇసుక వాహనం 🎧                                                                                             | rry your trust          |                        | Home | Order Status | Officer Login | Contact Us |
|----------------------------------------------------------------------------------------------------|-------------------------|------------------------|------|--------------|---------------|------------|
| <image/> <section-header><section-header><section-header></section-header></section-header></section-header> | Enter Mobile<br>Number* | 1234567891<br>SEND OTP |      |              |               |            |

5. Enter **OTP** Received and click on "**Validate**"

| Enter Mobile   Customer   Registration     Mana Isuka Vahanam is a web and mobile   based IT solution through which sand booking   and it's delivery takes place at the doorsteps of   the customer customer can view the status of   their sand orders, raise grievances and contact   help desk for technical issues. |
|----------------------------------------------------------------------------------------------------|
|----------------------------------------------------------------------------------------------------|

6. Create 4-digit **PIN Number** and click on **Register**.

|                          | Enter Mobile<br>Number*                                                                             | 9010993334                             |
|--------------------------|----------------------------------------------------------------------------------------------------|----------------------------------------|
|                          | Enter OTP*                                                                                          | 760185                                 |
| Customer<br>Begistration | Choose Your PIN *<br>(Note: This pin will<br>be used as for next<br>sand bookings)<br>Confirm PIN * | VALIDATED Note: 4 digit of numeric pin |
|                          |                                                                                                    |                                        |

Customer Registration complete and will get a Successful Registration message to the Registered Mobile Number.

7. Click **Here** link as shown below which directs to home page.

| Customer<br>Registration                                                                                                    | Your Pin generation is successful. Please login to<br>Mana Isuka Vahanam for Sand Booking Please login<br>here for sand booking. |
|----------------------------------------------------------------------------------------------------|----------------------------------------------------------------------------------------------------|
| Mana Isuka Vahanam is a web and mobile<br>based IT solution through which sand booking<br>and it's delivery takes place at the doorsteps of<br>the customer. Customer can view the status of<br>their sand orders, raise grievances and contact<br>help desk for technical issues. |                                                                                                    |

8. Click on Book Sand, Enter Mobile Number & PIN and click on Login

| Book Sand                                                                                                    | Mobile Number * |
|----------------------------------------------------------------------------------------------------|-----------------|
| Mana Isuka Vahanam is a web and mobile<br>based IT solution through which sand booking<br>and it's delivery takes place at the doorsteps of<br>the customer. Customer can view the status of<br>their sand orders, raise grievances and contact<br>help desk for technical issues. | Forgot PIN?     |

9. Click on "Book Sand"

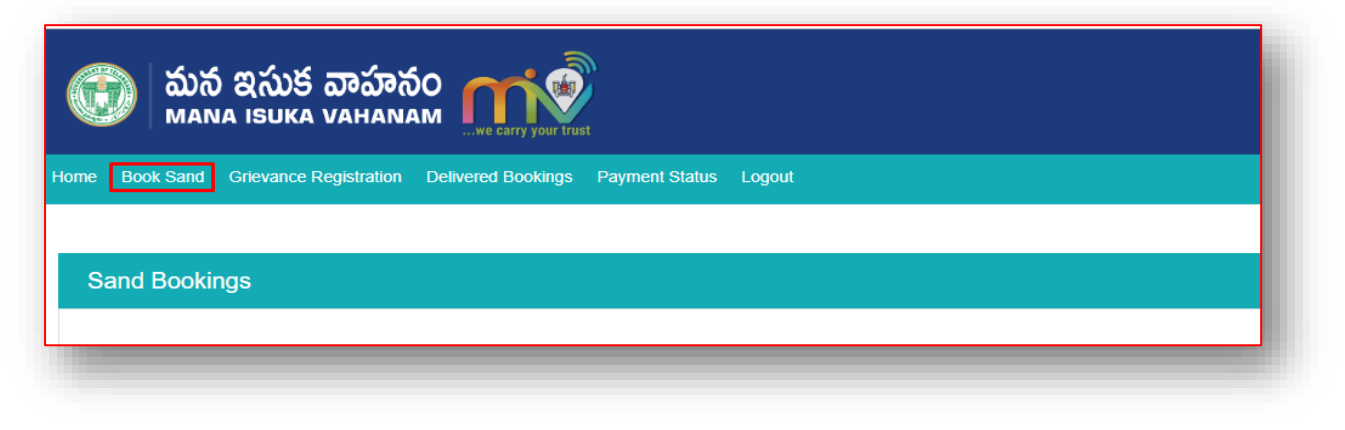

10. Enter details such as Customer details, Sand delivery address details, Sand details (i.e., Address, Land Mark and Choose District, Mandal, Village / Nearest Colony / Area and Pin code for easy and fast delivery of Sand)

| Customer Name *                              |                    | Mobile Number              | 78428223 |   |
|----------------------------------------------|--------------------|----------------------------|----------|---|
| Alternate Mobile<br>Number *                 |                    | Email ID                   |          |   |
|                                              |                    |                            |          |   |
| Sand Delivery Add                            | iress Details ———— |                            |          |   |
| Sand Delivery Add                            | Iress Details ———  | Landmark                   |          |   |
| Sand Delivery Add                            | dress Details      | Landmark                   |          |   |
| Sand Delivery Add<br>Address *<br>District * | dress Details      | Landmark<br>//<br>Mandal * | Select   | Ţ |

11. Select Sand Details (Sand Reach, Quantity, Usage Type and Date of Delivery) and click on the check box Terms & Conditions, then click on **Book Sand.** 

| Sand Reach *                          | Select          | ▼ Qu     | antity *         | Select Quantity | • |
|---------------------------------------|-----------------|----------|------------------|-----------------|---|
| Jsage Type *                          | Select          | ▼ Dat    | te of Delivery * |                 |   |
| Payment Amount *<br>In Indian Rupees) | ₹0.0            |          |                  |                 |   |
| I agree to the Ter                    | ms & Conditions |          |                  |                 |   |
|                                       |                 | BOOK SAN | D                |                 |   |

On clicking on Book Sand it directs to the payment gateway.

11. Payment can be made through Internet Banking, Credit Card, Debit Card and UPI.

|                               | Mancherial                               | Mandal :                                         | Nennal                                         |   |
|-------------------------------|------------------------------------------|--------------------------------------------------|------------------------------------------------|---|
| Village :                     | Konampet                                 | Sand Reach Name :                                | Mulkalla                                       |   |
| Quantity :                    | 3 cu.mtrs                                | Amount :                                         | 4969.80                                        |   |
|                               | (SAVI                                    | URN : 49311024<br>E FOR FUTURE REFERENCE)        |                                                |   |
| Terms and Conditions :        |                                          |                                                  |                                                |   |
| accept the Terms and Conditio | ons contained herein that shall apply to | any person using the services of Easypay provide | ed by Axis Bank for making payments through an |   |
| nline payment gateway service | e. Each User is therefore deemed to ha   | we read and accepted these Terms and Condition   | s. General Terms and Conditions for Online-    |   |
|                               |                                          |                                                  |                                                |   |
| 4                             |                                          |                                                  |                                                | F |
| Payment Opti                  | <b>ONS</b>                               |                                                  |                                                | F |
| Ayment Opti                   | ONS<br>FT/RTGS                           | ▲ Pay at Axis                                    | Rupay Card                                     |   |
| Ayment Opti                   | ONS<br>FT/RTGS                           | ▲ Pay at Axis                                    | Rupay Card                                     | 4 |

12.After Successful payment, system will display Transaction details with print and you will also receive Booking Id to the Registered Mobile Number.

| ayment for sand booking is successful. Please refer Sand Booking ID for future reference. |   |                        |  |  |  |
|-------------------------------------------------------------------------------------------|---|------------------------|--|--|--|
| Transaction Status                                                                        | : | Payment Success        |  |  |  |
| Sand Booking ID                                                                           | : | MIVB2019004134         |  |  |  |
| Sand Reach                                                                                | : | Tallapalli             |  |  |  |
| Transaction Reference Number                                                              | : | MIVR2019004157         |  |  |  |
| Transaction Date                                                                          | : | 02/05/2019 12:56:36 PM |  |  |  |
| Amount                                                                                    | : | ₹ 3119.8               |  |  |  |